# Virtual Keypad App iPhone

May 2014

## Version 4.0 Software Update

Effective May 5, 2014, the Virtual Keypad™ App for Apple iPad/iPhone systems will be updated to Version 4.0 Software.

## Features

### **Updated Interface**

The Virtual Keypad App now features a new, easy to navigate user interface. The interface is designed to resemble the 7800 Series Graphic Touchscreen Keypad to provide a consistent and familiar interface to the user.

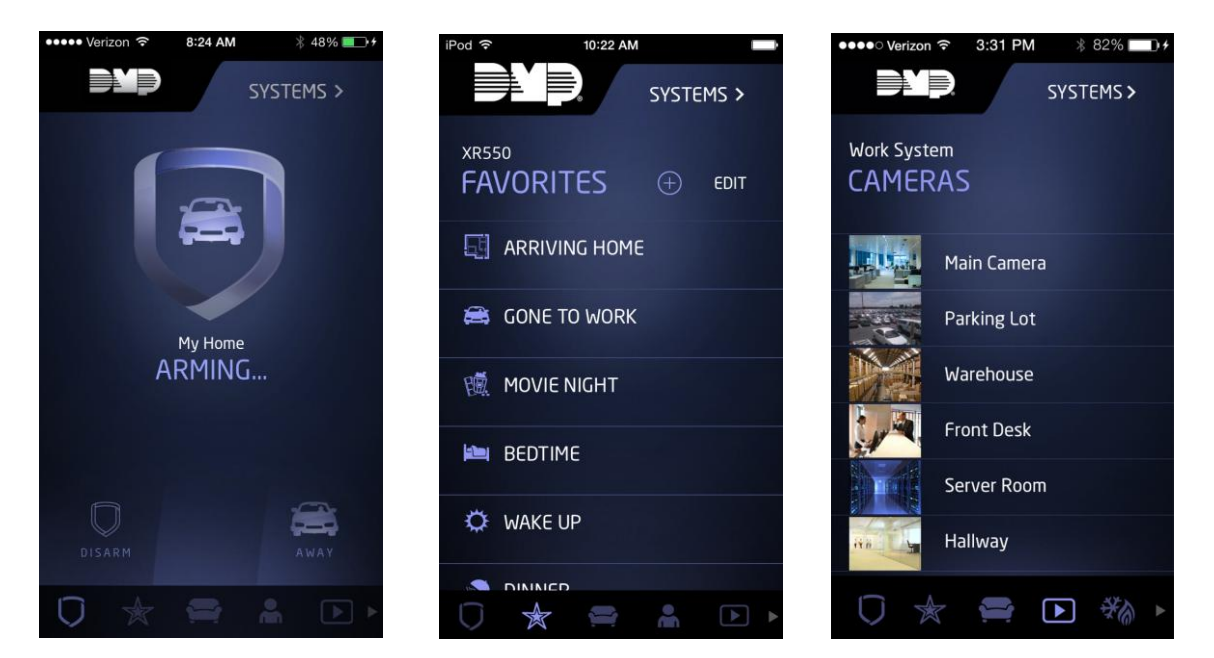

#### **Actions Tab**

An Actions tab has been added to the tab bar to give App users the option to activate Z-Wave Favorites when specific system events occur. For example, 'When The Exit Delay Ends' a Favorite could activate that turns off the lights and makes changes to the thermostat.

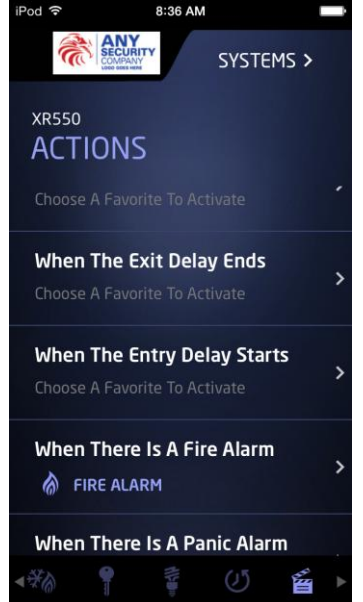

Favorites can be assigned to activate for the following system events:

- When The System Is Disarmed
- When The Exit Delay Starts
- When The Exit Delay Ends
- When The Entry Delay Starts
- When There Is A Fire Alarm
- When There Is A Panic Alarm
- When There Is A Burglary Alarm

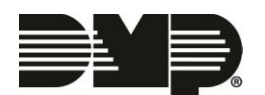

#### **XR550 Series User Code Management**

From the Users tab of the Virtual Keypad App, users can now Add, Edit and Delete users of XR550 Series Control Panels operating with Version 105 or higher software.

To add a user, tap the Add icon 🕀 in the Users tab. Enter the user's information in the User Settings screen.

- User Name Up to 32 Characters
- User Number 1-9999 for XR550 Series Panels. The next available user number is displayed by default. The user may enter a different number. Leading zeros are not required.
- User Code XR550 Series panels allow for 3 to 6 digit User Codes. Area System enter 3 6 digits. All/Perimeter, Home/Sleep/Away, or Home/Away enter 4 digits.
- Profiles At least one profile must be selected and up to four may be assigned to the user. Profile 1 is selected by default.

| iPod 🗢 9:37 AM | 1       |      | iPod ᅙ   | 9:38 AM         |       |
|----------------|---------|------|----------|-----------------|-------|
|                | SYSTE   | MS > | < USERS  |                 | SAVE  |
| XR550          |         |      | USER S   | ETTINGS         |       |
| USERS          | $(\pm)$ | EDIT | Name     | Enter User Name |       |
| Q Search Use   | ers     | G    | Number   | 2               |       |
|                |         |      | Code     | Enter User Code |       |
| DAVE JONES     |         |      | Profiles |                 | >     |
| Å FRANK DOE    |         |      |          |                 |       |
| 📥 JOE DOE      |         |      |          |                 |       |
| 💄 LEE DOE      |         |      |          |                 |       |
|                |         |      |          |                 |       |
| ۰ 🚔  🗎         | *       | •    | ◄ 🚞      | A 🕨 🕅           | 8 📍 🕨 |

Selecting SAVE creates the user in the control panel. To edit, select EDIT in the Users tab and select the EDIT icon next to the user. To delete, select EDIT in the Users tab and select the DELETE icon next to the user. To retrieve an updated list of users from the control panel, select the Refresh icon above the list of users.

| Editing Jason Smith Hor                       | ne              |
|-----------------------------------------------|-----------------|
| Name *                                        |                 |
| XR550                                         |                 |
| Postal code                                   |                 |
| 65803                                         |                 |
| Services                                      |                 |
| 🛛 Арр                                         |                 |
|                                               |                 |
| App access is required for the following to b | be enabled      |
| Included Features                             | Add-on Features |
| V Favorite Edit                               | Thermostats     |
| Z-Wave Device Edit                            | Lights          |
| Favorite Action Edit                          | Locks           |
| 🗵 User Codes Management                       | Video           |
|                                               | Sensor Activity |

#### **Enabling User Code Management**

User Code Management is enabled by selecting a check box when a system is created or edited at vk.securecomwireless.com.

Note: Once enabled, the App user must select Reload Systems from the Settings tab for the Users tab to become available in the App.

#### **Obtaining the New Software**

Virtual Keypad App updates are available for download free of charge from the Apple App Store.

TU-0731© 2014 Digital Monitoring Products, Inc.

|  | 800-641-4282                                    | INTRUSION • FIRE • ACCESS • NETWORKS |
|--|-------------------------------------------------|--------------------------------------|
|  | www.dmp.com                                     | 2500 North Partnership Boulevard     |
|  | Designed, Engineered<br>and Assembled in U.S.A. | Springfield, Missouri 65803-8877     |